# PASSO A PASSO MAPA INTERATIVO

# REGIÃO HIDROGRÁFICA IV PIABANHA NO GOOGLE MAPS

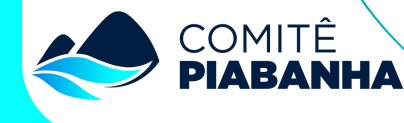

#### Acessando o mapa

PASSO 1

O mapa pode ser acessado de duas formas.

Através do link que direcionará a página diretamente para o mapa: <u>https://www.google.com/maps/d/u/1/edit?</u> <u>mid=19tqdWyBdhcULm0xQ28rSRqgIE0AYbEY&usp=sharing</u>

Ou através do site do Comitê Piabanha pelo navegador web, como o Google Chrome, Firefox ou Safari.

Acesse o site do Comitê Piabanha: <u>https://www.comitepiabanha.org.br/</u> e pressione Enter.

Logo na página inicial, clique na notícia "Região Hidrográfica IV (Piabanha) no Google Maps e será redirecionada ao texto da notícia onde haverá o link do mapa. Acesse o link e será redirecionado para o mapa.

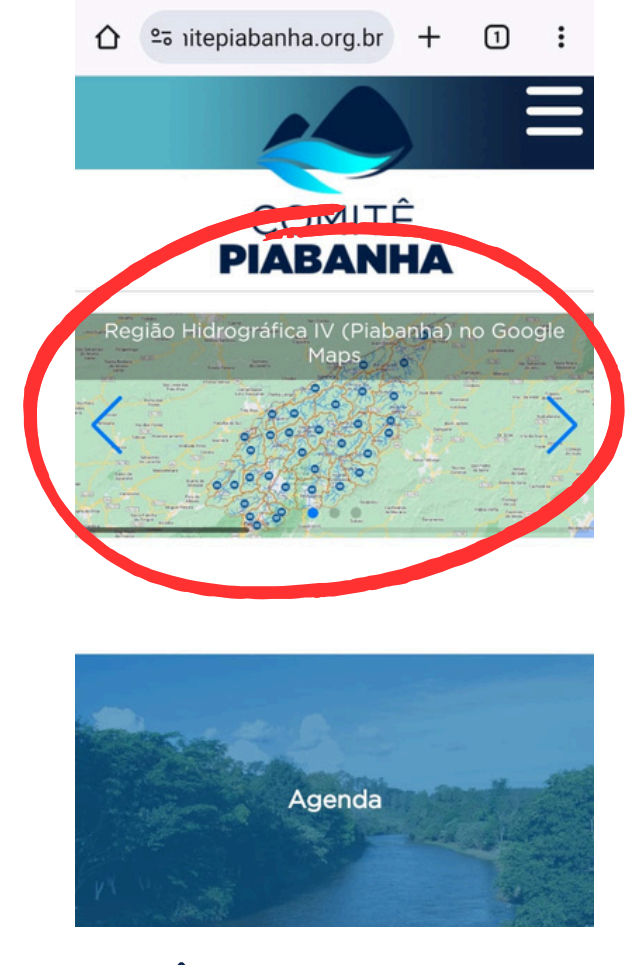

Região Hidrográfica IV (Piabanha) no Google Maps

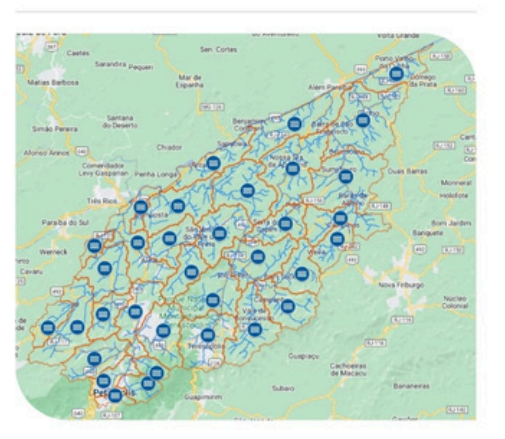

Comitê Piabanha lança projeto para visualização de informações sobre os rios e sub-bacias hidrográficas de sua área de atuação diretamente no Google Maps.

A funcionalidade pode ser acessada pelo link: Região Hidrográfica IV (Piabanha) no Google Maps

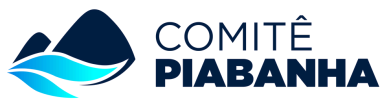

#### Acessando o mapa

## PASSO 2

No caso do acesso através de dispositivos movéis, como **celulares** e **tablets**.

Se o link abrir diretamente no navegador, clique no ícone de localização para abrir o aplicativo Google Maps.

Após isso, a página será redirecionada para o aplicativo.

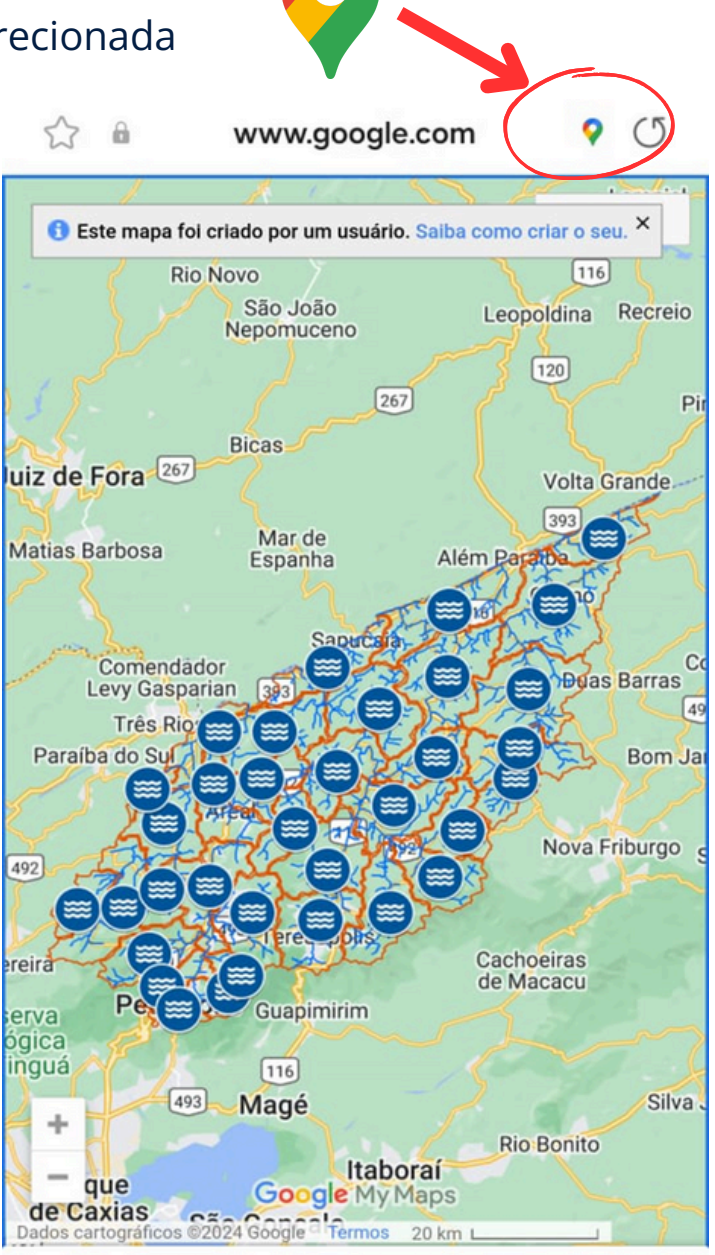

**RH IV** 

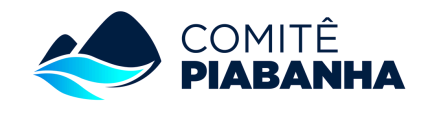

#### Acessando o mapa

Ao abrir o mapa no aplicativo do celular, temos acesso a informações sobre as sub-bacias e os rios.

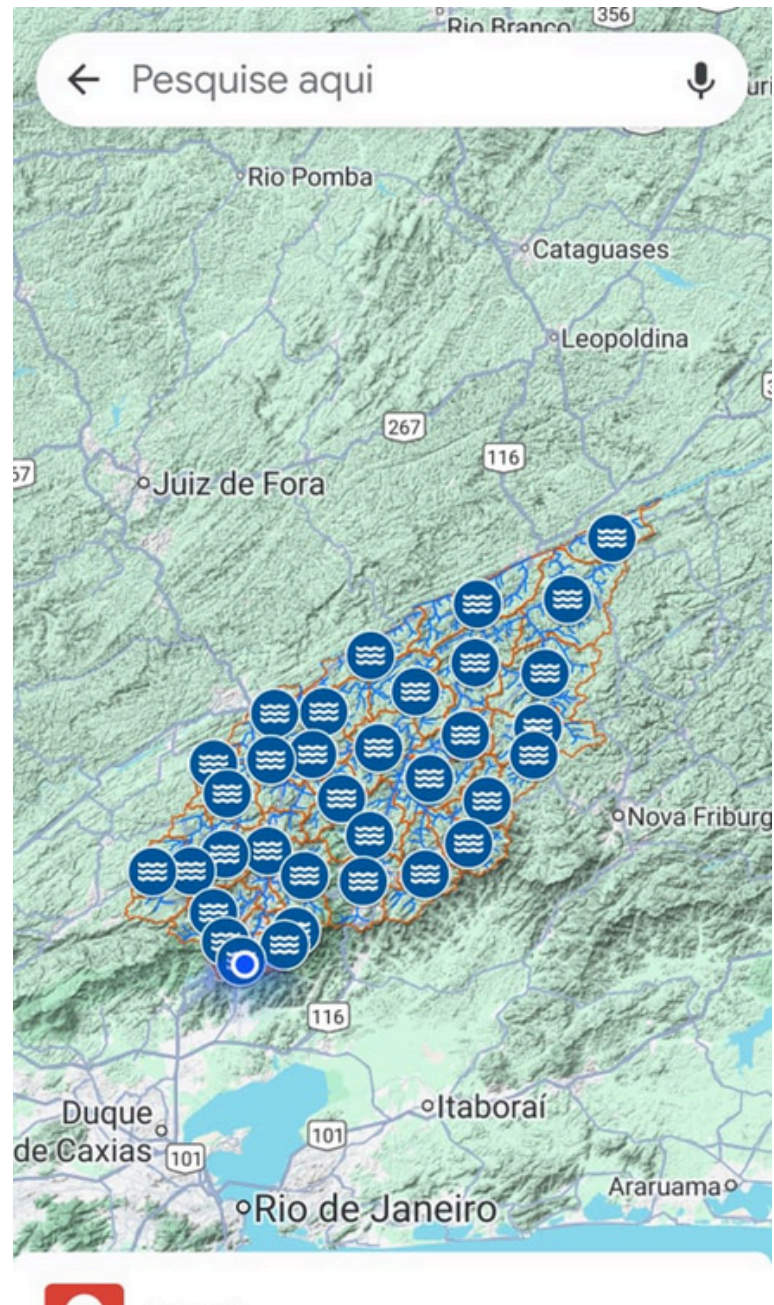

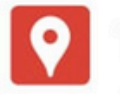

#### RH IV

Criado em: 31 de julho de 2024

Ver legenda do mapa

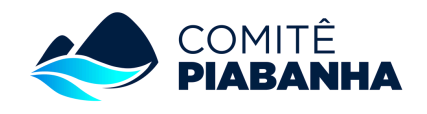

## PASSO 4

Para acessar as informações das sub-bacias, basta clicar em qualquer região dentro dos polígonos laranjas para ter informação sobre o nome da sub-bacia e área.

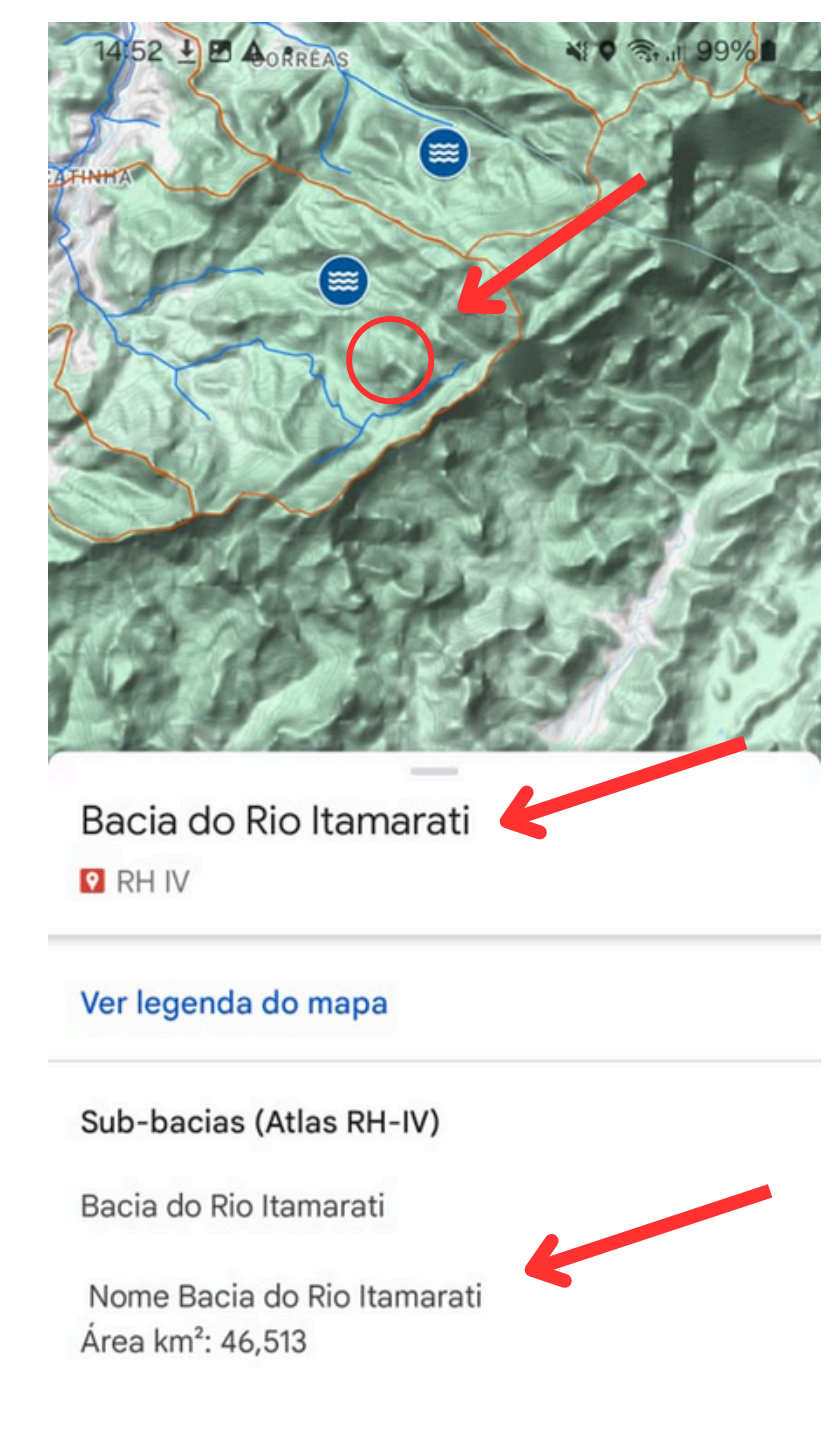

Mostrar mapa

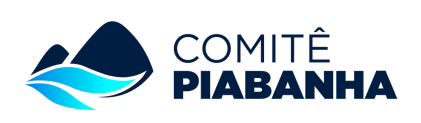

Rotas

## Utilizando o mapa

Mais informações sobre a bacia podem ser obtidas clicando no ícone

azul com ondinhas.

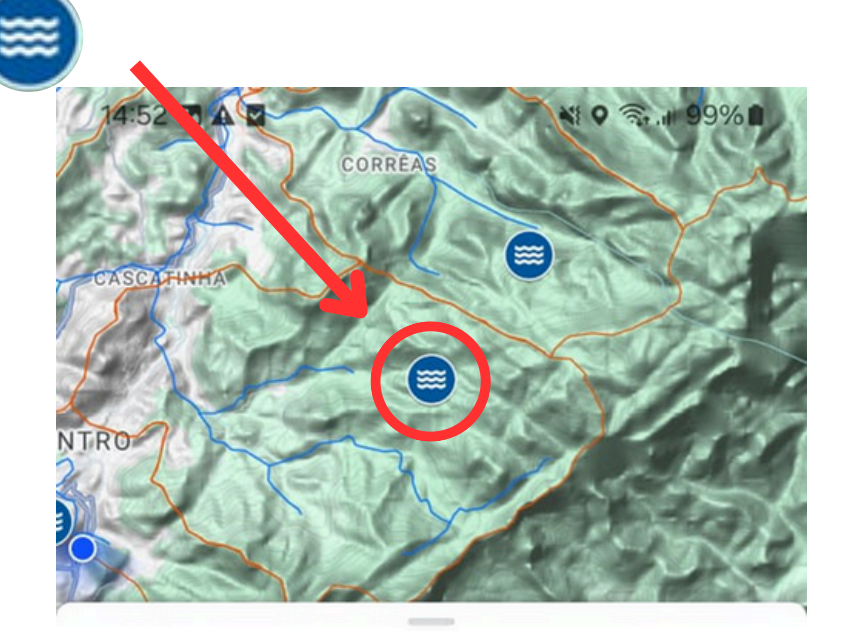

Bacia do Rio Itamarati ♀ RH IV · ⊜ 24min

#### Ver legenda do mapa

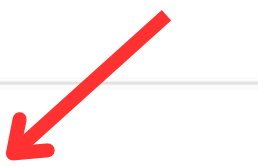

#### Sub-bacias (Atlas RH-IV)

A Bacia do Rio Itamarati possui uma área de contribuição de 46,51 km<sup>2</sup> e está localizada totalmente no município de Petrópolis. As Áreas de Preservação Permanente (APP) representam 22% do território, compreendendo áreas de declividade (3%) e de topo de morro (19%). As classes de uso e cobertura do solo preponderantes são áreas naturais florestadas (74%) e áreas antrópicas agrícolas (15%). Sendo assim, essa é a bacia que possui a terceira maior porcentagem de áreas florestadas da RH-IV. O Parque Nacional da Serra

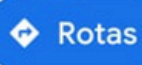

Mostrar mapa

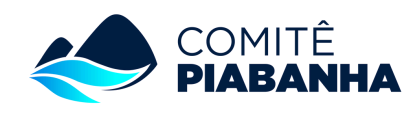

## PASSO 5

Para acessar as informações sobre os rios, precisamos desabilitar as informações da bacia. Para isso, clique no item "Ver legenda do mapa".

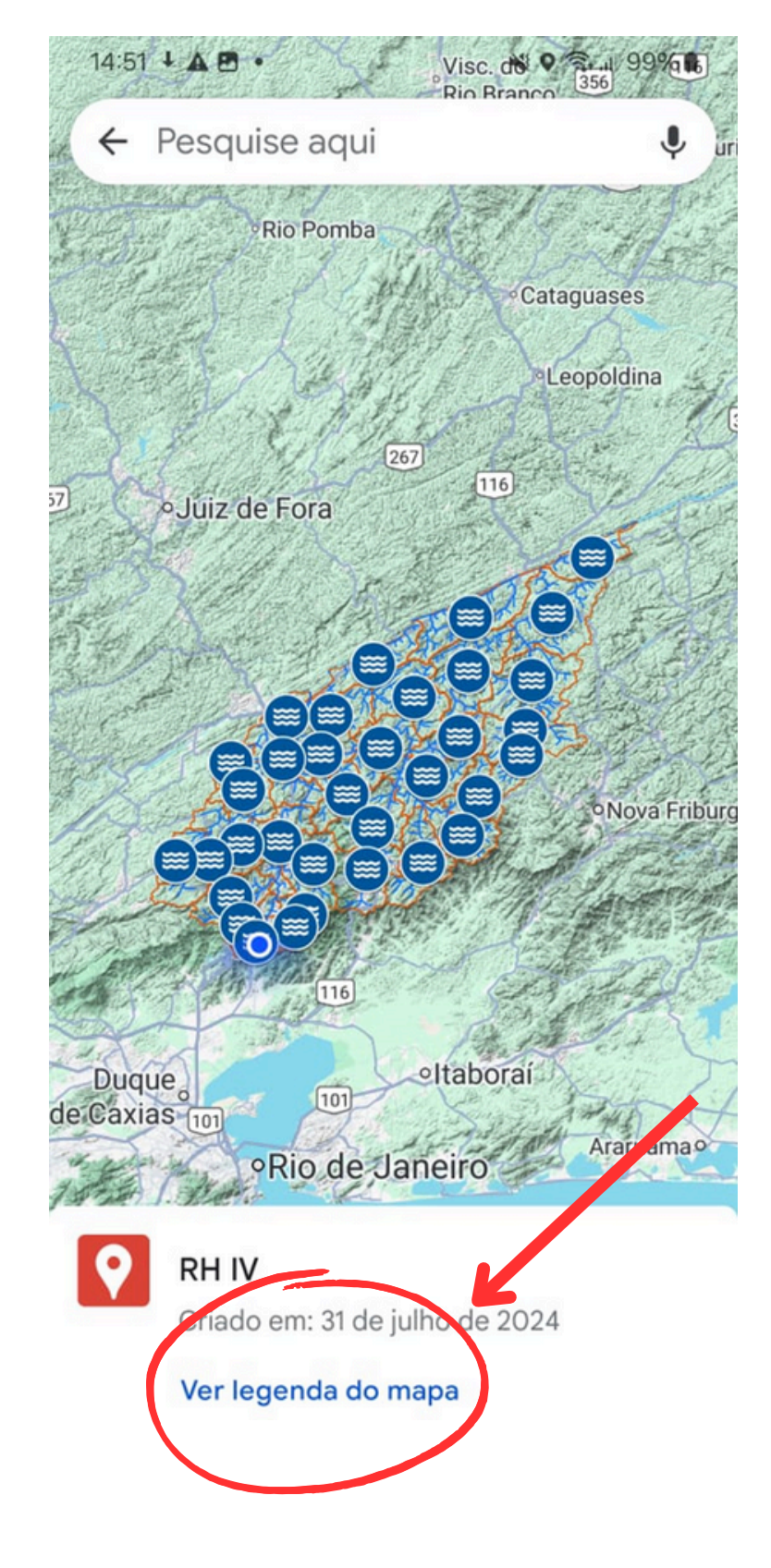

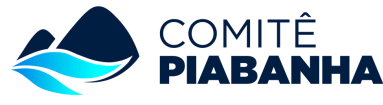

## PASSO 6

Ao abrir uma nova aba no aplicativo, desabilite o item "Sub-bacias (Atlas RH-IV)", e clique na seta no canto superior esquerdo para retornar ao mapa.

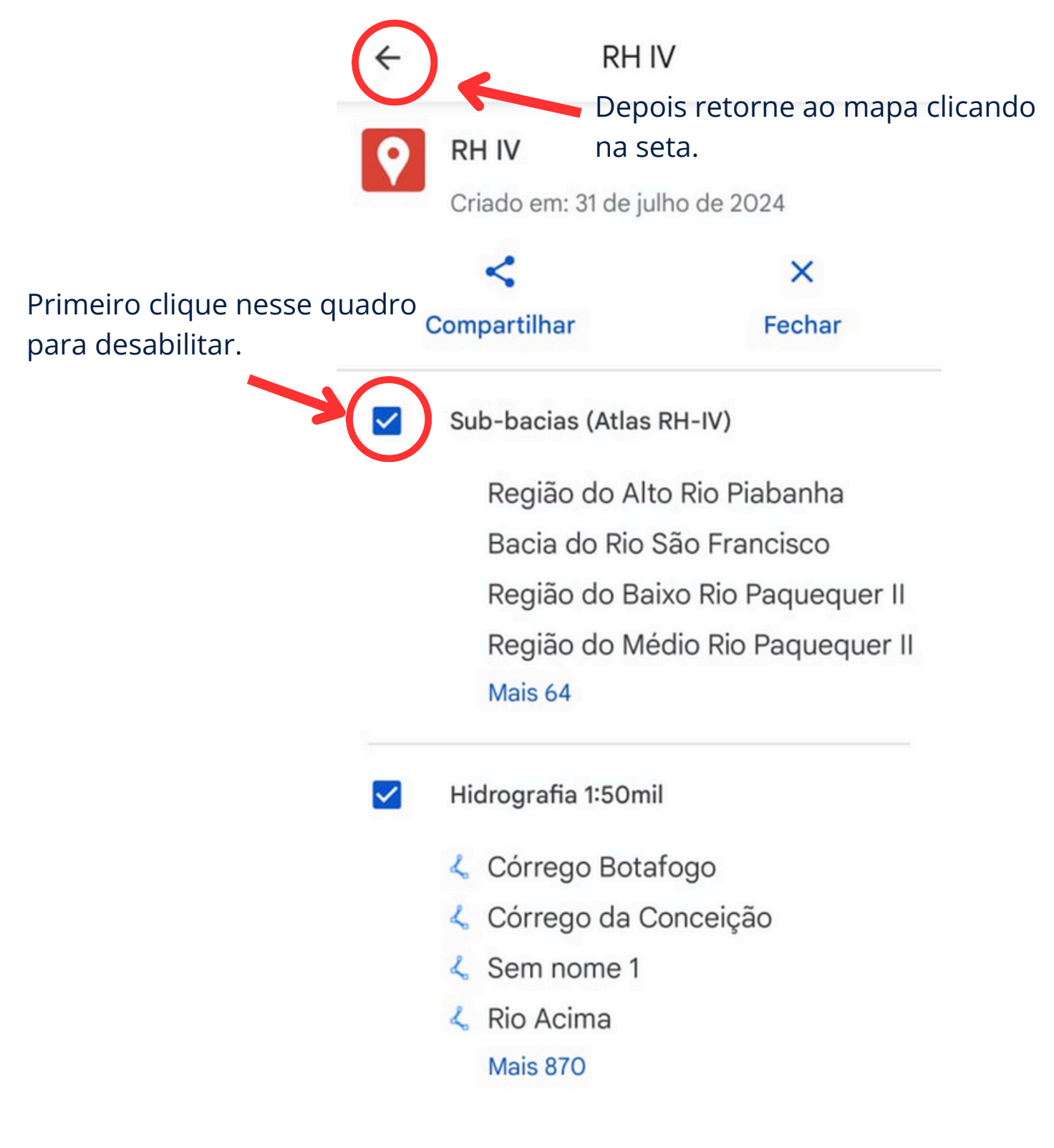

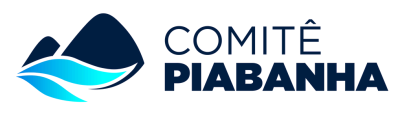

## PASSO 7

Após desabilitar o item "Sub-bacias (Atlas RH-IV)" e voltar ao mapa, clique sobre as linhas azuis (rios) para obter o seu nome.

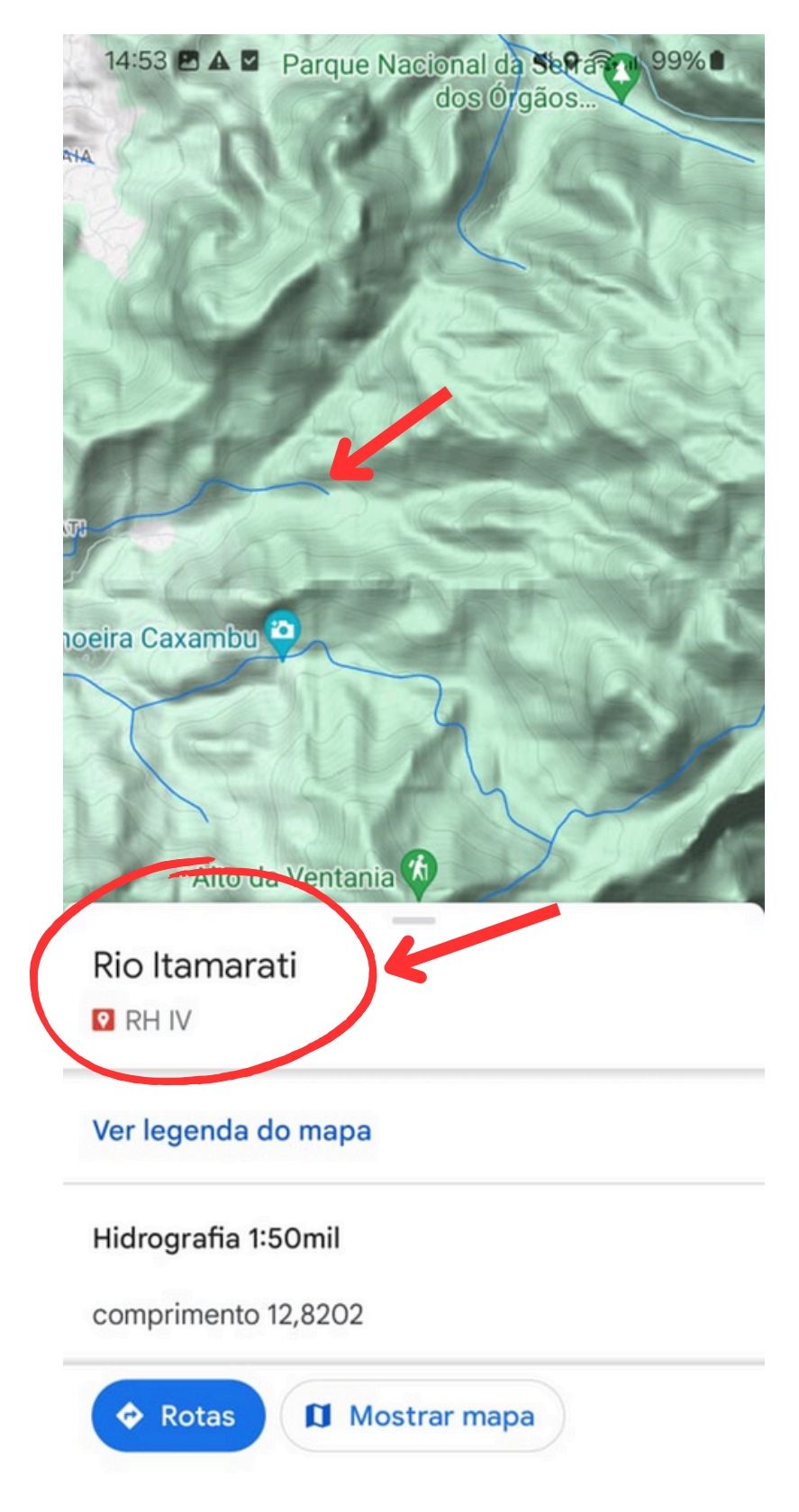

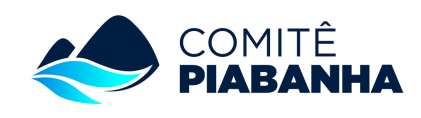

#### Salvando o mapa

## PASSO 8

Após utilizar o mapa no Aplicativo Google Maps ele ficará salvo nos seus arquivos de Mapas. Para acessar, clique no seu perfil.

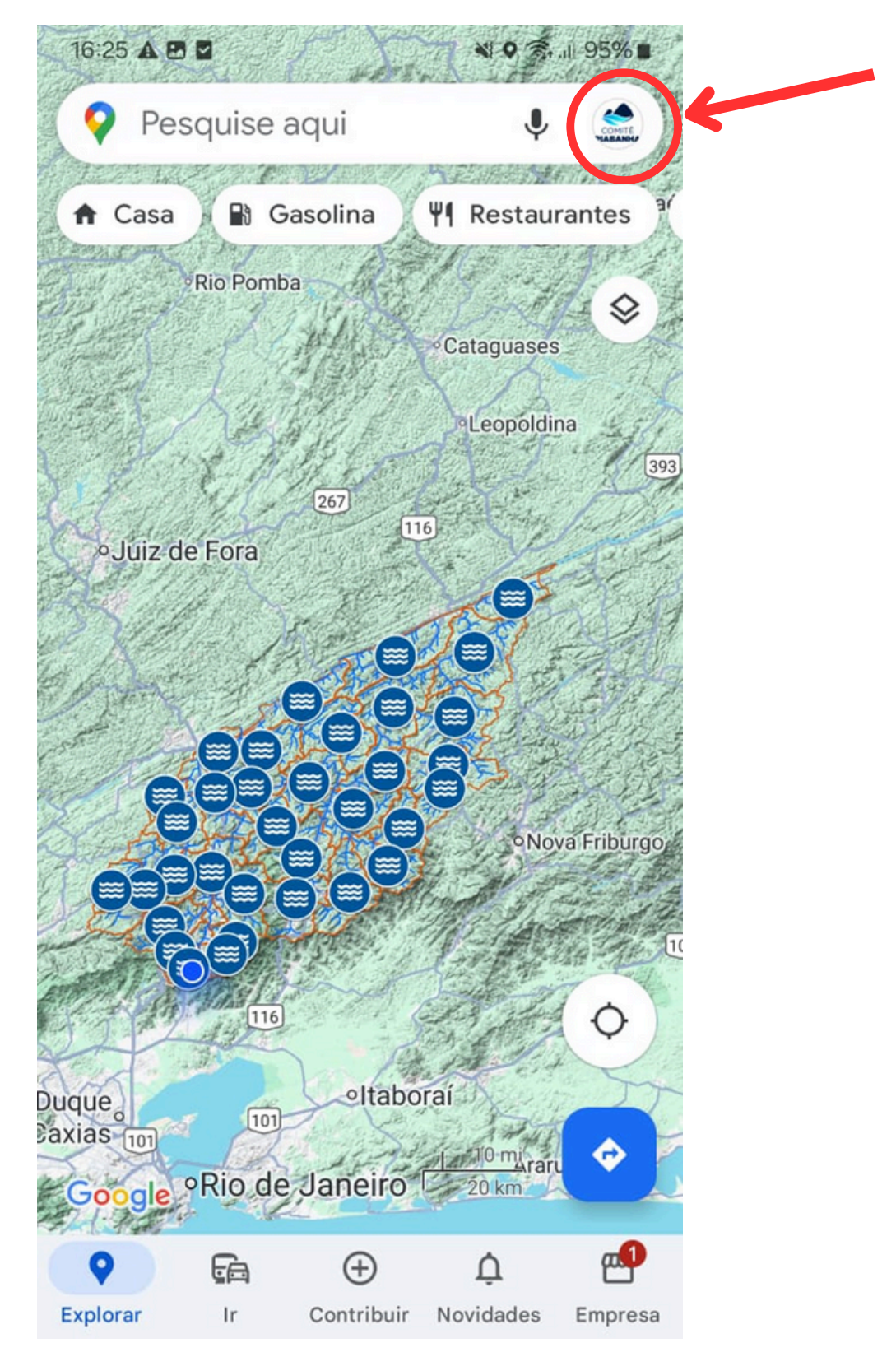

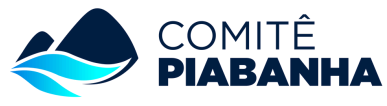

#### Salvando o mapa

#### Ao acessar o perfil, escolha a opção "Salvos".

PASSO 9

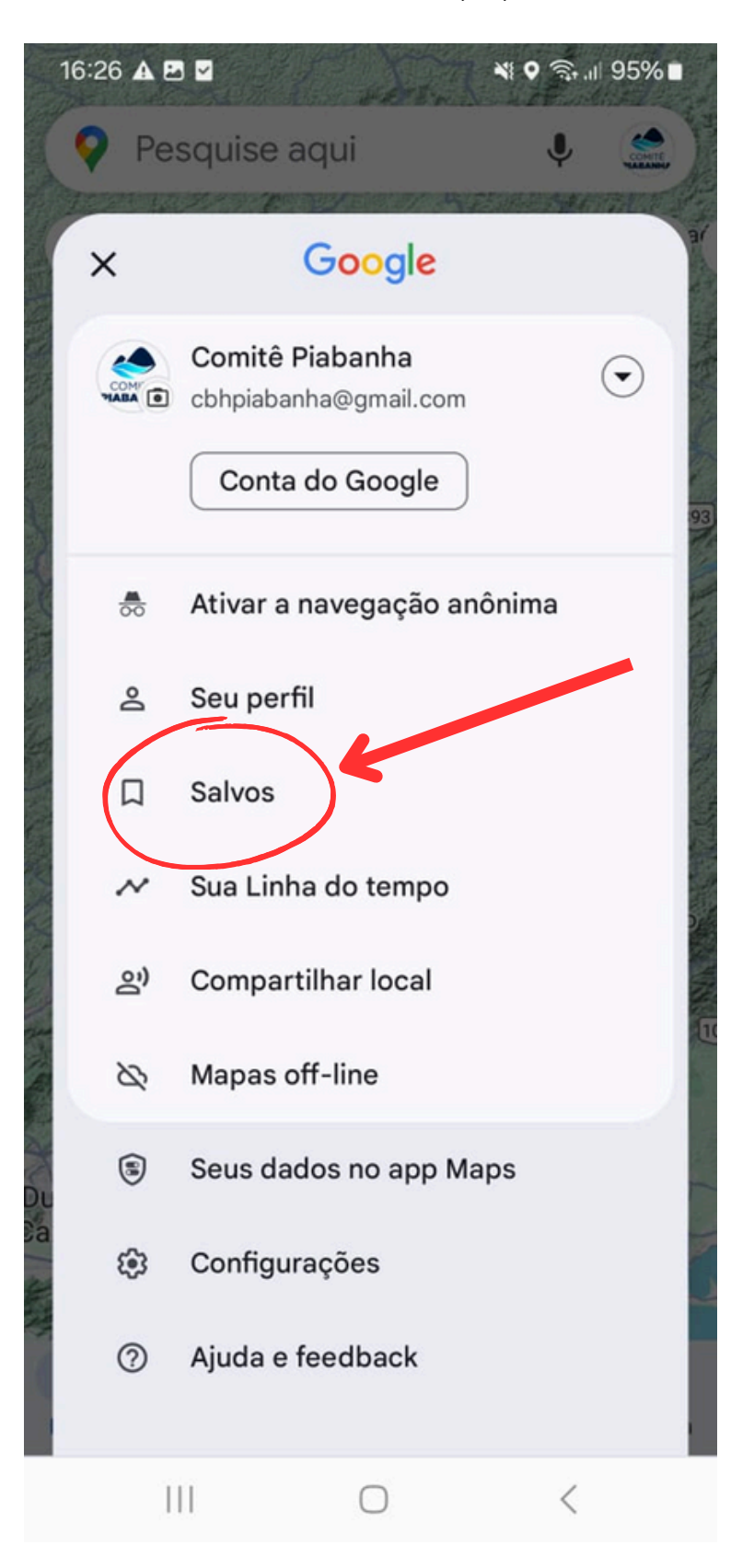

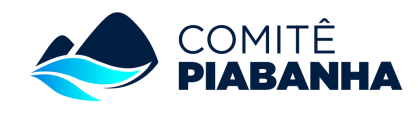

### Salvando o mapa

No item "Mapas" você poderá acessar os mapas personalizados que foram abertos no seu aplicativo, incluindo o mapa dos rios da RH IV.

| 16:26                  | 6 <b>E</b> A Z                                                                 | 💐 🕈 🧙 🗐 95% 🖿                           |          |
|------------------------|--------------------------------------------------------------------------------|-----------------------------------------|----------|
| 4                      | Pesquise aqui                                                                  | I Conte                                 |          |
| Jua                    | ວ ແວເດວ                                                                        | 1 11040 11310                           |          |
| Ρ                      | Marcados<br>Particular · 1 lugar                                               | ÷                                       |          |
| ☆                      | Lugares com estrela<br>Particular · 2 lugares                                  | :                                       |          |
| $\heartsuit$           | Favoritos<br>Particular · O lugar                                              | ÷                                       |          |
| ц                      | Quero visitar<br>Particular · 0 lugar                                          | :                                       | $\wedge$ |
| Ô                      | Planos de viagem<br>Particular · 0 lugar                                       | :                                       |          |
|                        | Linha do tempo                                                                 | Mapas                                   |          |
| Lem                    | bre-se dos lugares que vo                                                      | cê visitou X                            |          |
| Veja<br>lugar<br>Linha | os trajetos que fez e os<br>res que já visitou em uma<br>a do tempo particular | ~~~~~~~~~~~~~~~~~~~~~~~~~~~~~~~~~~~~~~~ |          |
| At                     | ivar Histórico de local                                                        | $\checkmark$                            |          |
|                        |                                                                                | /                                       |          |

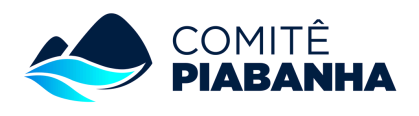

## Salvando o mapa

Selecione o mapa "RH IV (Piabanha)" para acessar o mapa.

5 de agosto de 2024

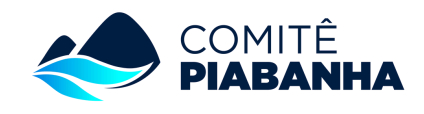